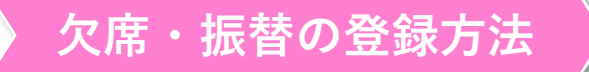

通常授業について、各期、最後の試験結果の発表日から登録することができます。 ※登録受付開始時間は、SEG MyPage のトップページにてご案内します。

振替出席は、定員に空きがある場合に限ります。また、同一週の授業に振替したとしても、授業 内容・進度が同じとは限らないため、お勧めするものではありません。あくまでも補助的なもの です。できるだけ登録クラスにご出席ください。「会員規程」第7条、および「ご受講にあたり」 もご一読いただきますよう、お願いいたします。

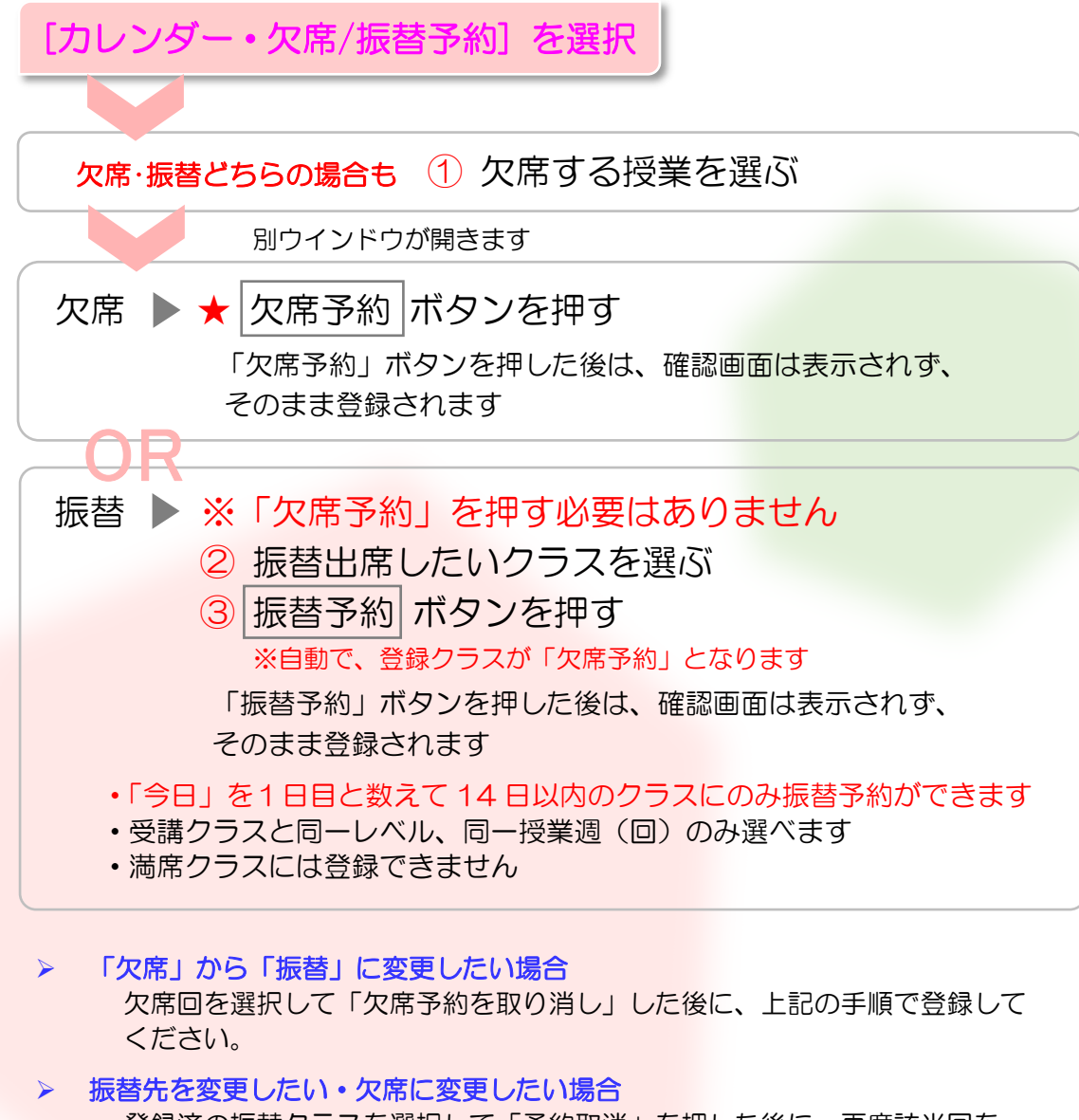

登録済の振替クラスを選択して「予約取消」を押した後に、再度該当回を 選択して、振替出席したいクラスを選択して「振替予約」、もしくは「欠席 予約」を選択してください。 SEG MyPage カレンダー・欠席/振替画面 見本

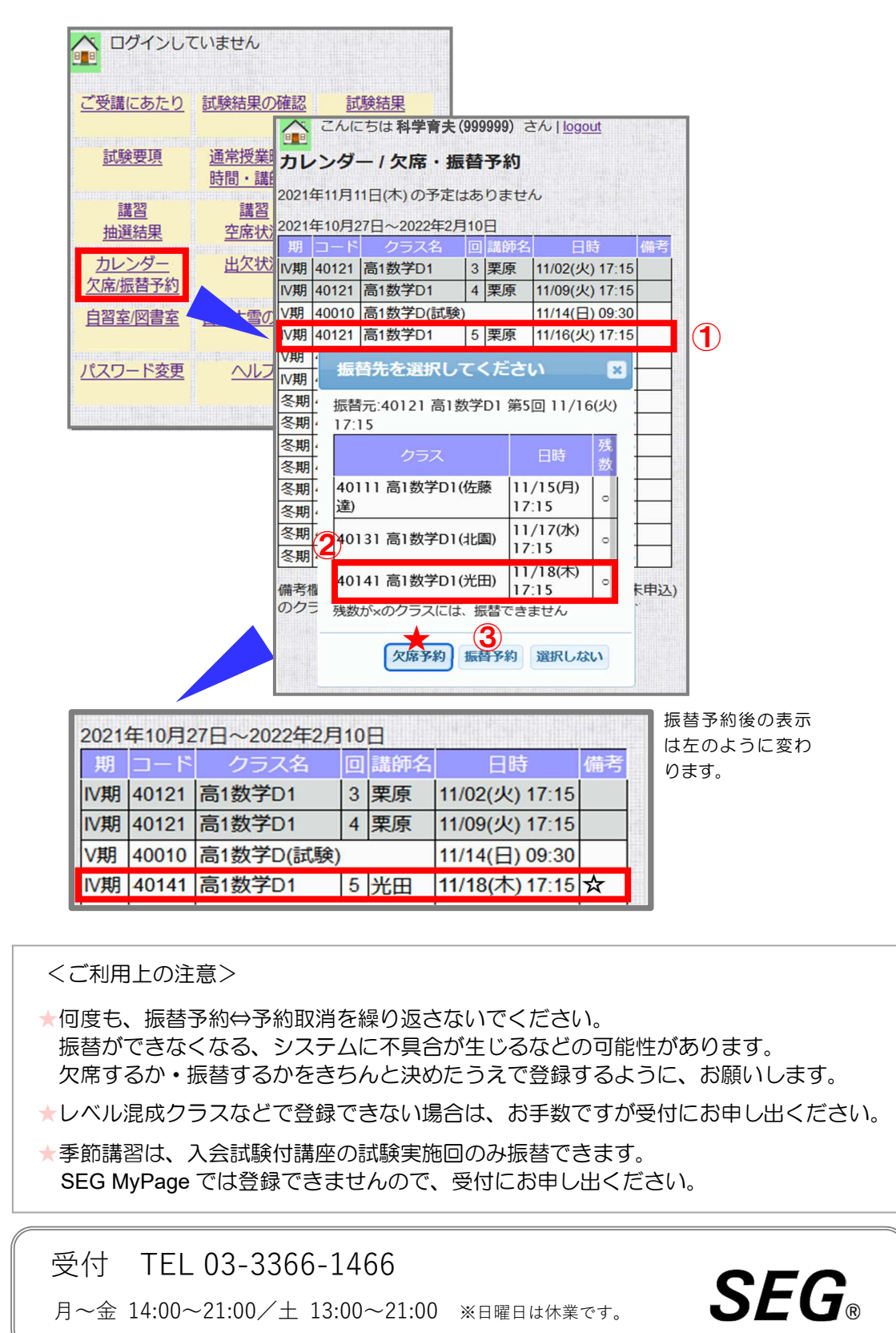